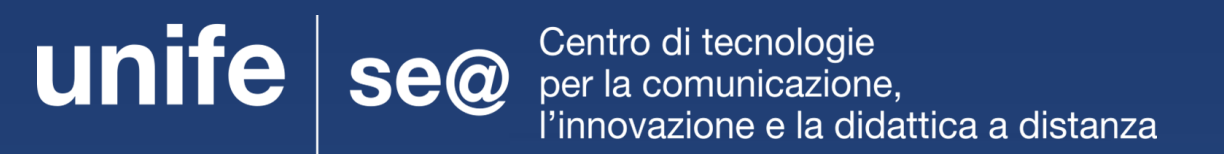

# GUIDA PER ESAMI CON GOOGLE MEET PER DOCENTI

## Strumenti necessari

- Computer fisso o portatile
- Microfono a scelta tra:
  - microfono interno del pc
  - microfono esterno (usb, jack)
  - cuffie con microfono integrato
- Account di Ateneo
- Connessione internet

# Come accedere a Google Meet

- 1. Aprire il proprio browser web (per una maggiore compatibilità si consiglia di utilizzare Google Chrome)
- 1. Accedere al proprio account di Ateneo da **mydesk.unife.it**
- 1. Cliccare sul tasto "Google App" in alto a destra (affianco all'icona del profilo), scorrere tra le app e selezionare Meet

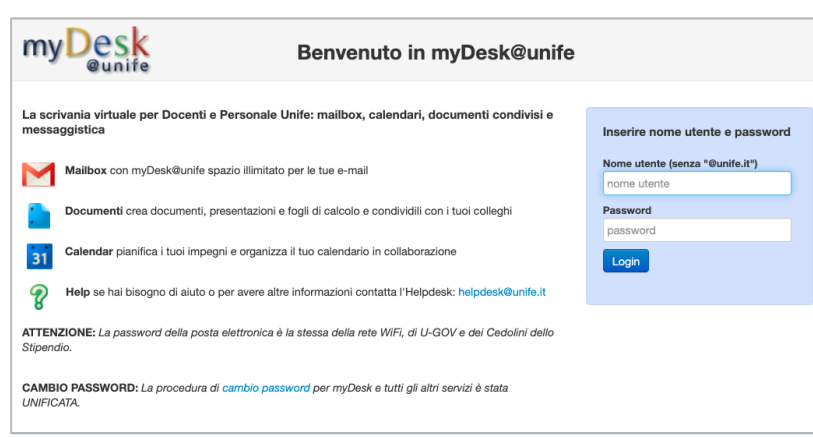

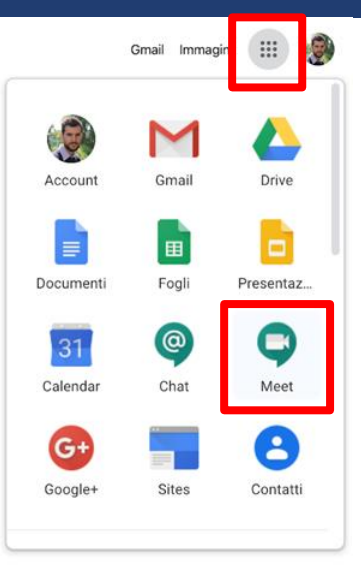

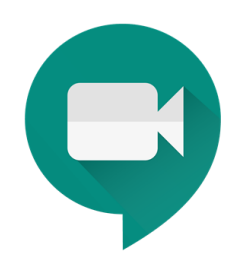

#### Avviare una sessione di Google Meet

Nella pagina che si aprirà premere su "**Partecipa a una riunione o avviala**"

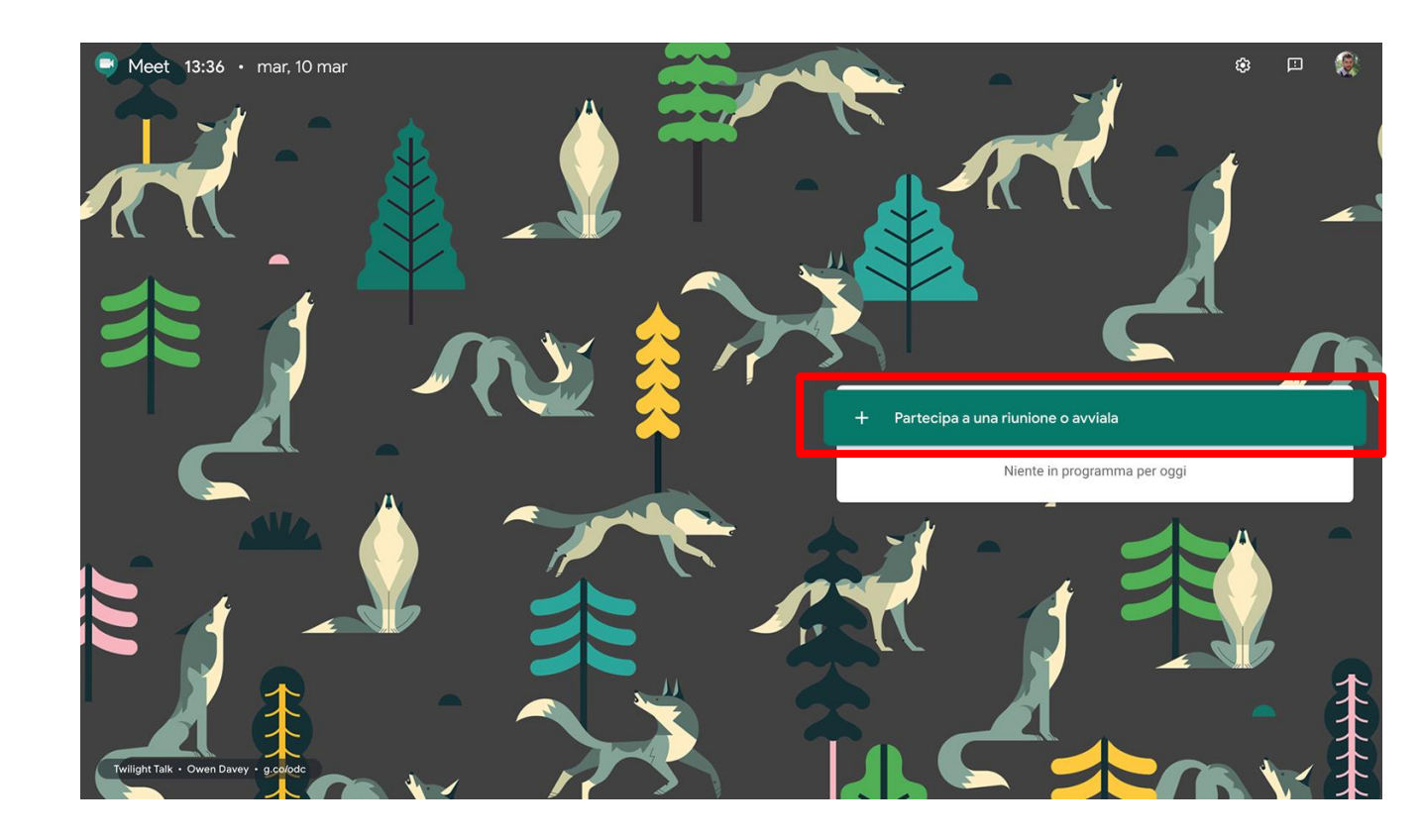

#### Inserire il nome della sessione d'esame

Nella finestra che compare inserire il nome della sessione d'esame nell'apposito spazio e cliccare su "**continua**"

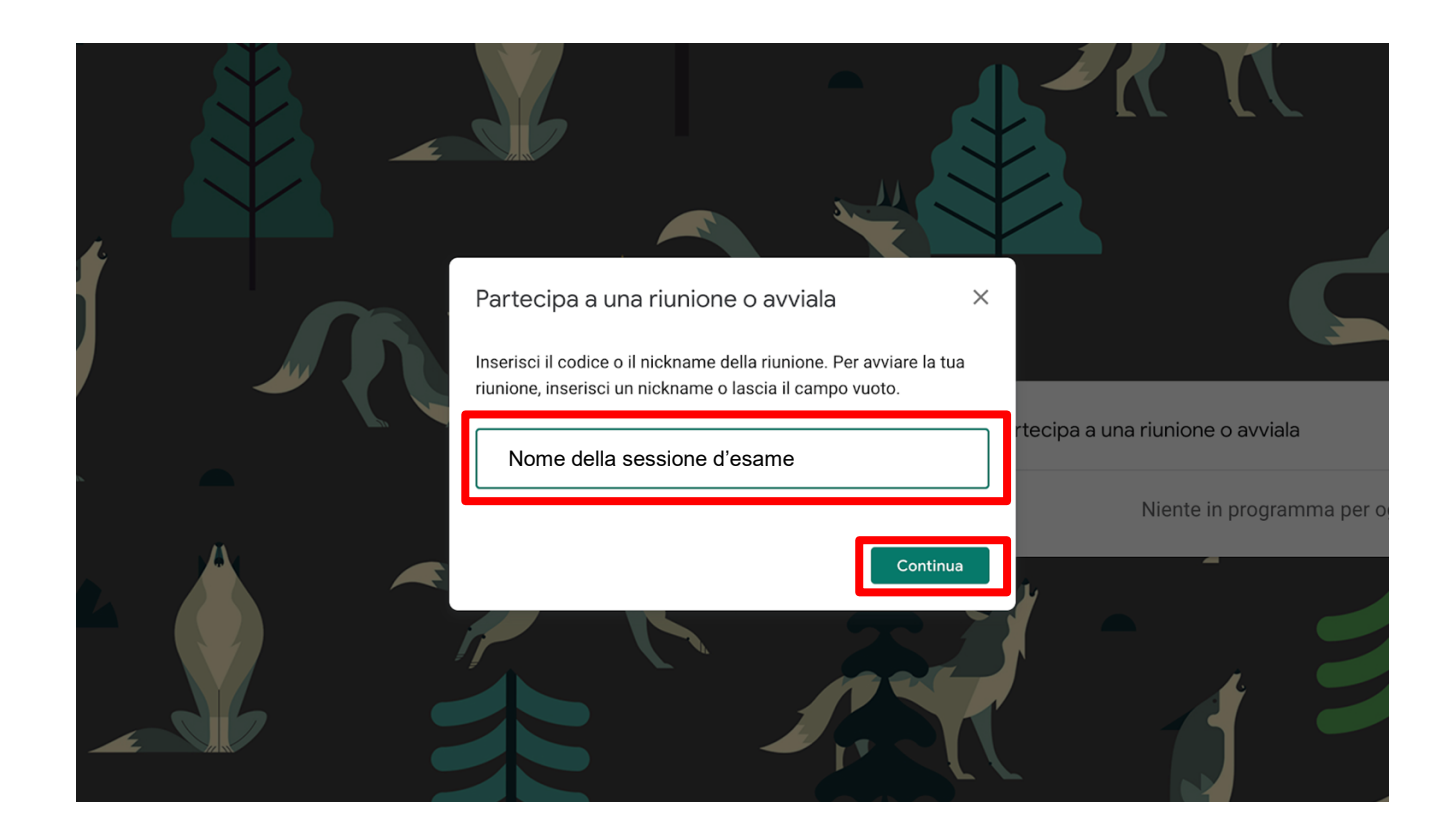

#### Accettare i consensi e accedere alla sessione

Se richiesto consentire a Google Meet di utilizzare microfono e webcam e cliccare su "**Partecipa**" per accedere a una nuova sessione.

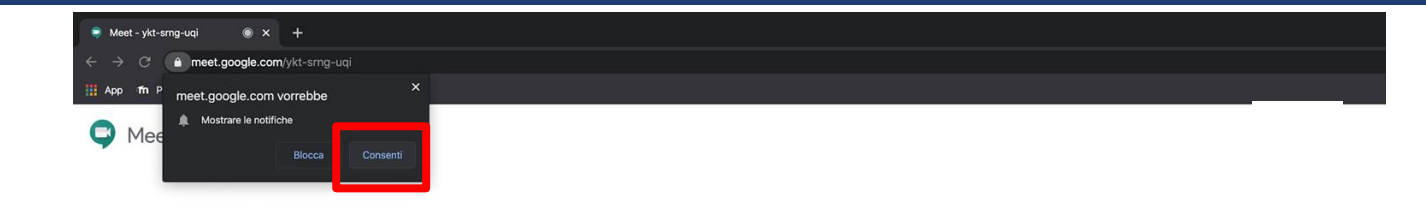

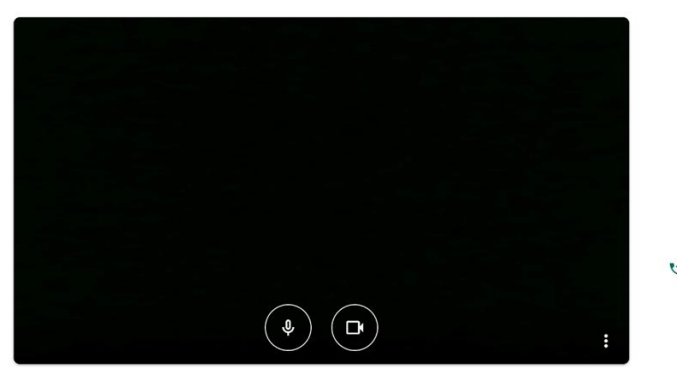

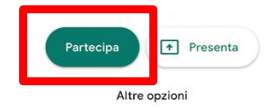

😫 Partecipa e utilizza un telefono per accedere all'audio

# Invitare altri docenti commissari d'esame

Premere "**Aggiungi**" per invitare altri docenti commissari d'esame

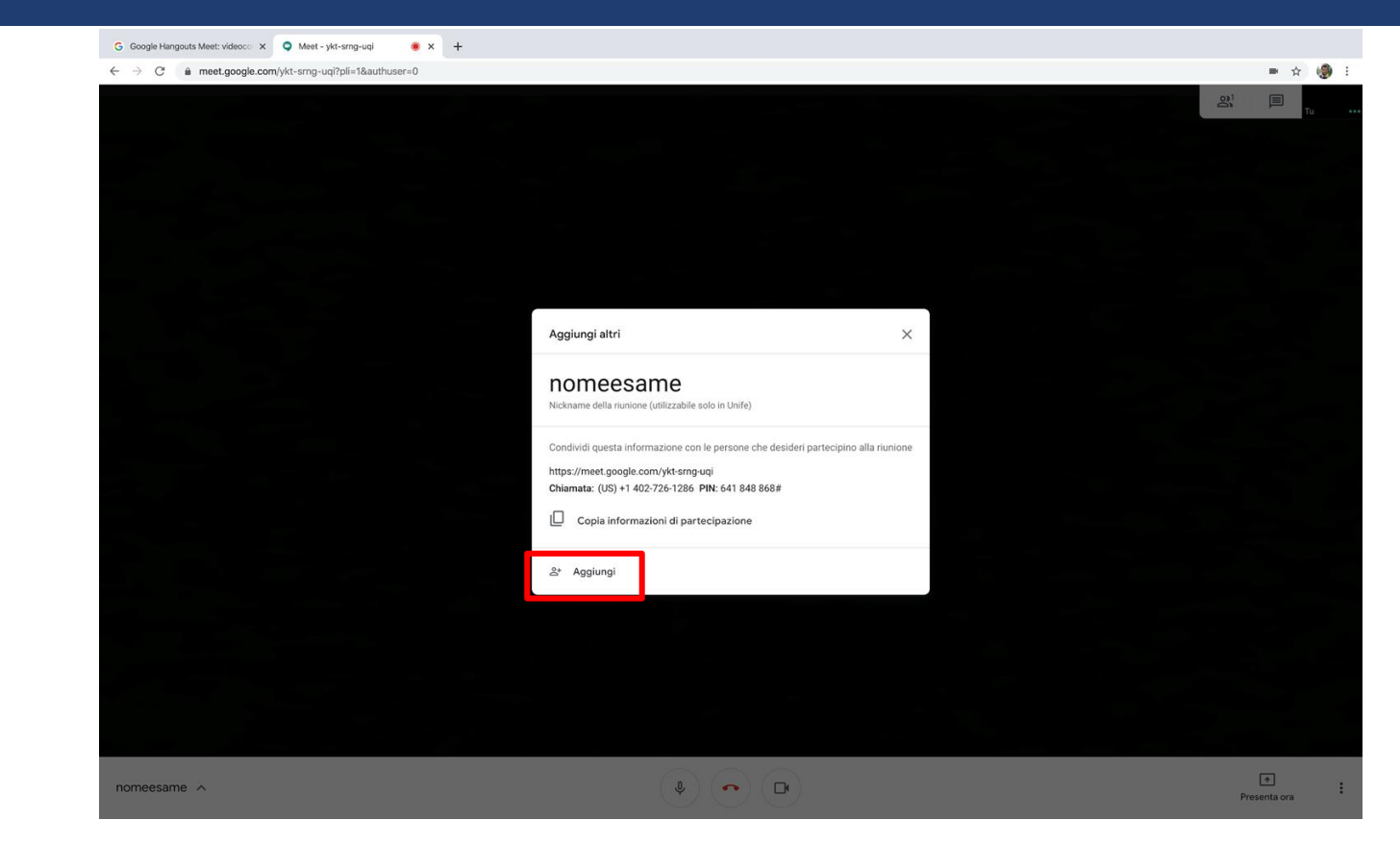

#### Invitare altri docenti commissari d'esame

Inserire nell'apposito spazio le mail degli altri docenti commissari d'esame e cliccare su Invia invito

Il docente invitato riceverà una mail con l'invito a partecipare (vedi slide seguente)

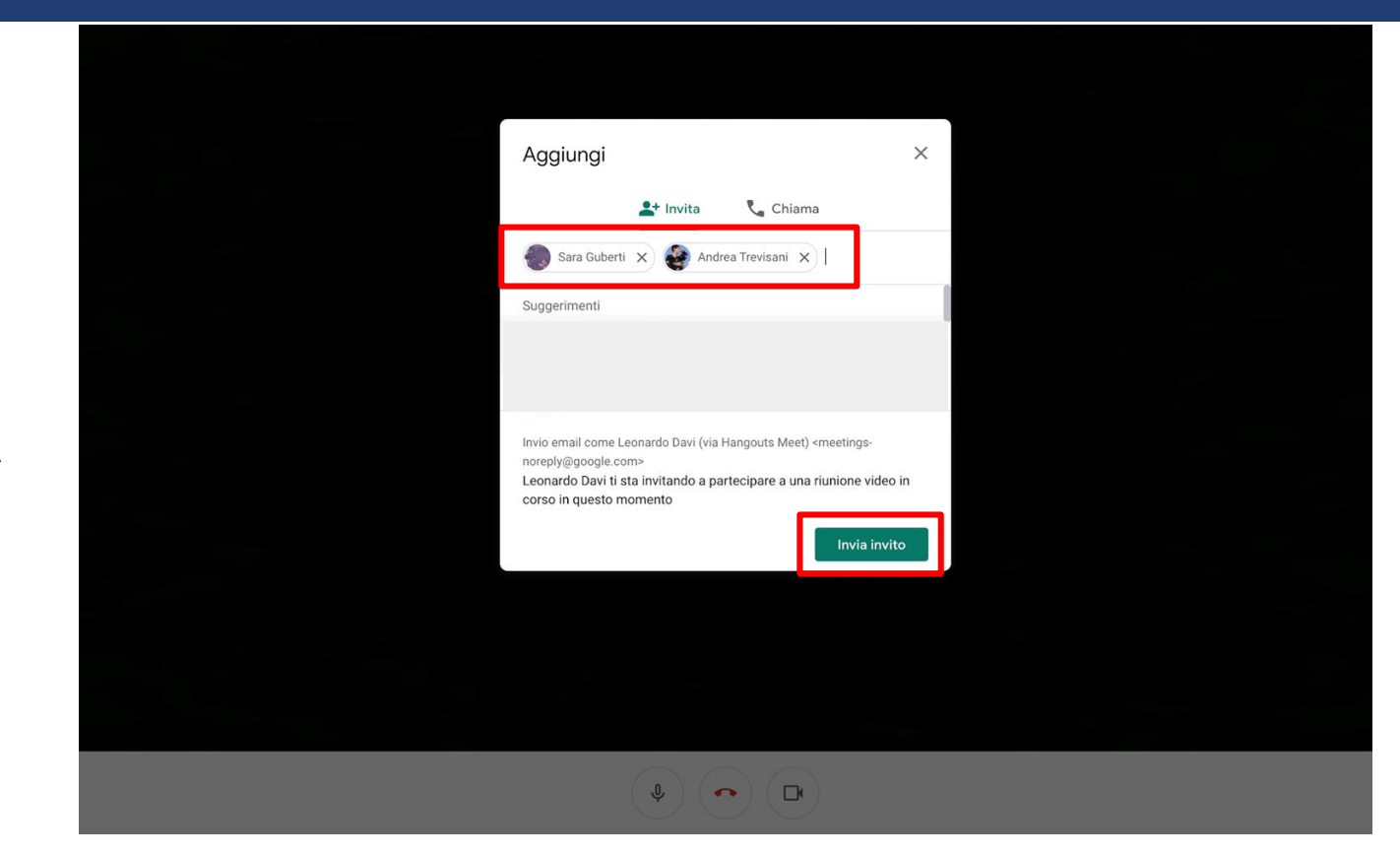

# Invito di un docente ad accedere alla sessione d'esame

Il docente invitato, riceverà una mail contenente il pulsante per accedere a Google Meet. Premere dunque su "**Partecipa alla Riunione**"

Una volta entrato, consentire a Google Meet di utilizzare il microfono e la webcam e premere sul tasto "**Partecipa**" per entrare nella sessione (vedi slide 6).

Entrato nella sessione, insieme agli altri docenti si potrà procedere a invitare i primi studenti.

Eventi di oggi: Leonardo Davi ti invita a una riunione video 😕 Posta in arrivo 🗙 Leonardo Davi (via Hangouts Meet) <meetings-noreply@google.com> C Meet Leonardo Davi ti invita a partecipare a una riunione video in corso in questo momento Nessun altro partecipa a questa chiamata PARTECIPA ALLA RIUNIONE meet.google.com/ykt-srng-uqi Chiamata: (US) +1 402-726-1286 PIN: 641 848 868# 🔦 Rispondi Inoltra

## Invitare gli studenti

Per invitare gli studenti a partecipare alla sessione è possibile:

- <u>utilizzare la funzione invito di Google Meet</u>
- <u>invito tramite link alla sessione</u> (funzionale se combinata alle funzioni di comunicazione agli iscritti della piattaforma <u>studiare.unife.it</u>)

# INSERIMENTO DEGLI STUDENTI TRAMITE INVITO DA GOOGLE MEET

# Invitare gli studenti tramite invito da Google Meet

Per invitare i primi due studenti premere sull'icona indicata

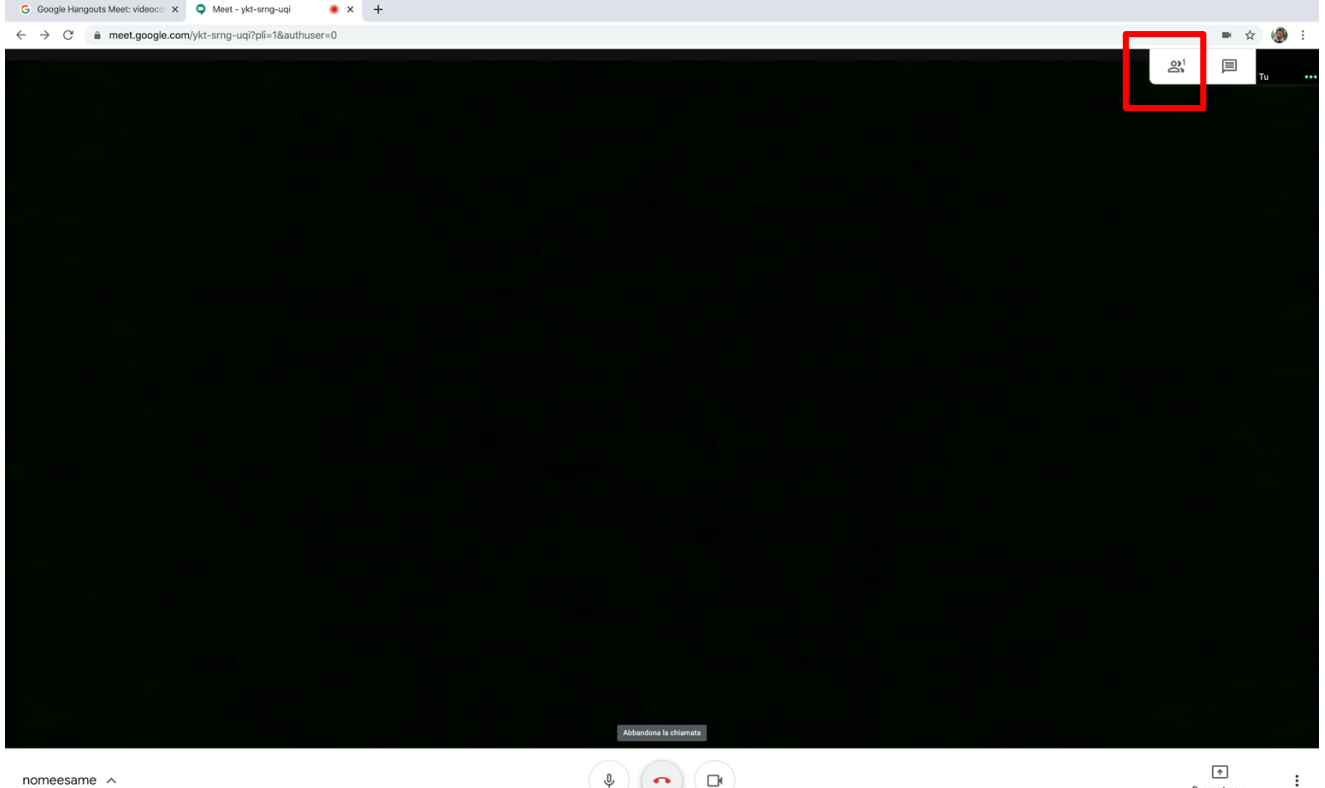

Presenta ora

# Invitare gli studenti tramite invito da Google Meet

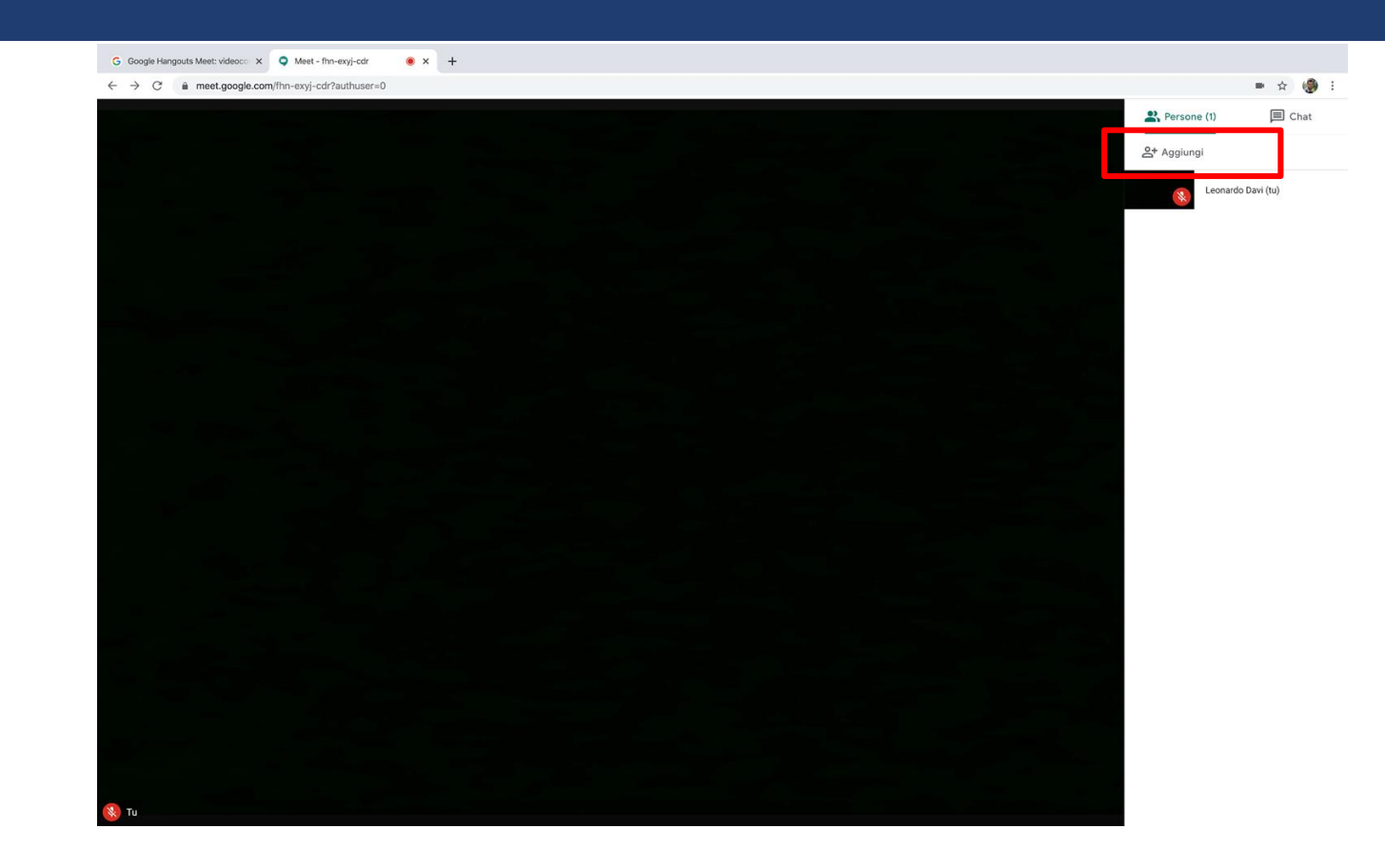

premere su "Aggiungi"

# Invitare gli studenti tramite invito da Google Meet

Invitare i primi due studenti inserendo la loro e-mail e cliccando su "Invia invito"

Gli studenti riceveranno una mail con l'invito a partecipare dal quale accederanno alla sessione.

Una volta che entrambi gli studenti saranno apparsi nella sessione l'esame potrà iniziare.

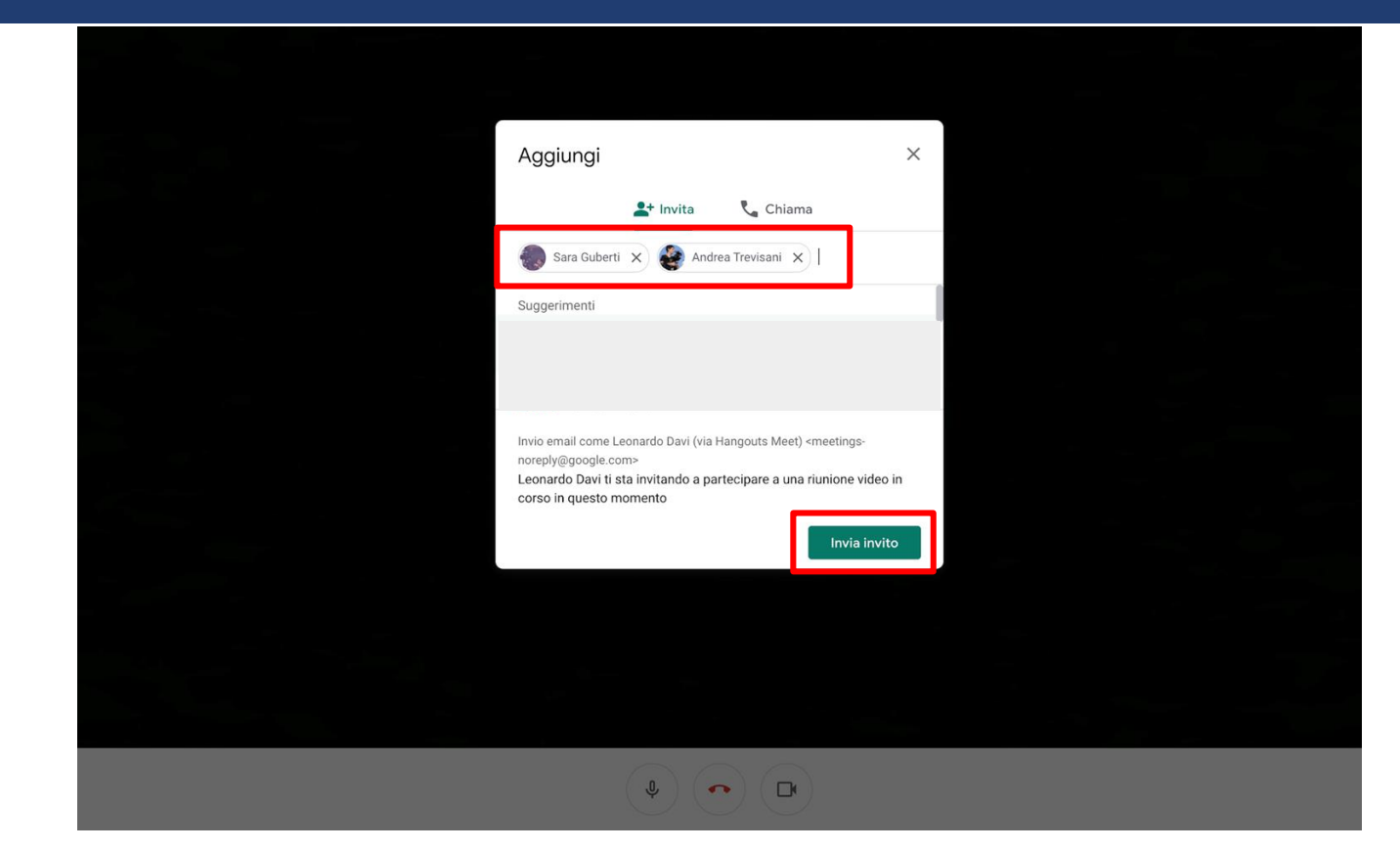

#### Terminato un esame

Terminato di esaminare i primi due studenti, chiedergli di scollegarsi in modo da poter procedere all'invito dei successivi due studenti (ripetere i passaggi da pagina 10)

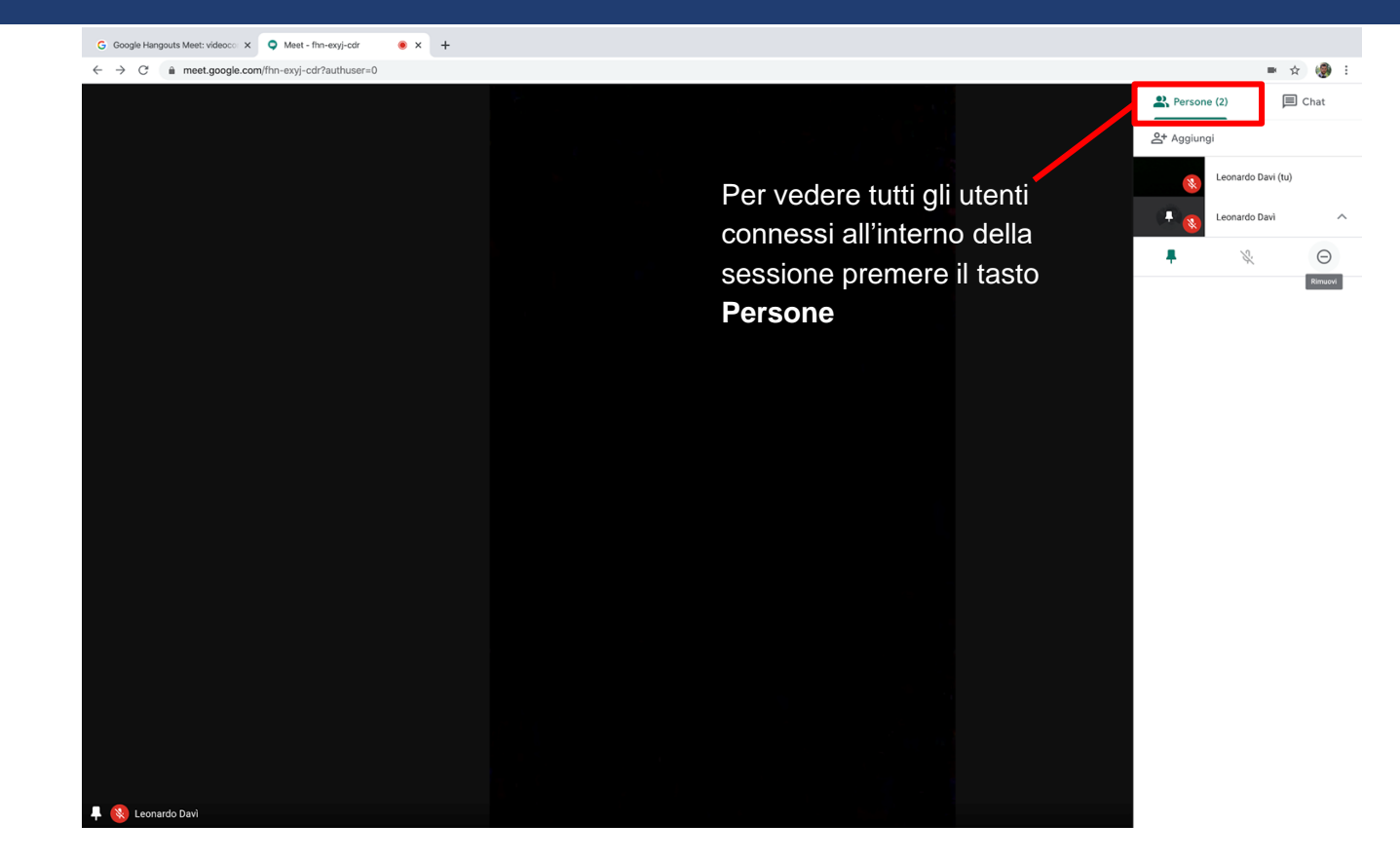

# INSERIMENTO DEGLI STUDENTI TRAMITE L'INVIO DEL LINK DELLA SESSIONE DI MEET

# INVIO DEL LINK DELLA SESSIONE DI MEET

E' possibile invitare gli studenti alla sessione d'esame inviando loro un link di Meet via e-mail o attraverso piattaforma studiare.unife.it (ESSE3). Per trovare il link bisogna:

1. cliccare sull'icona in basso a sinistra con il nome della sessione

2. nella finestra che compare, copiare il link.

| Meet - omk-esbz-ruo | 🔵 🗙 |  |
|---------------------|-----|--|
|---------------------|-----|--|

meet.google.com/omk-esbz-ruo?pli=1&authuser=0 C

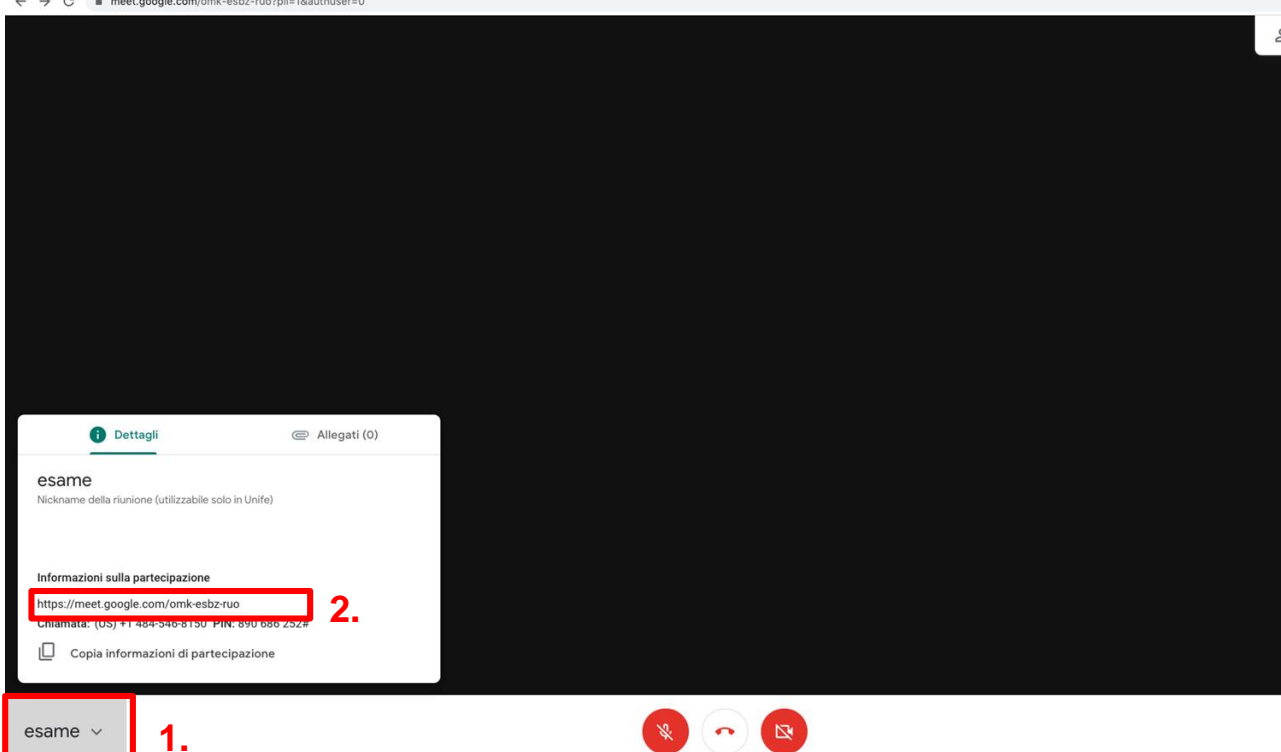

# Invio del link attraverso piattaforma studiare.unife.it (ESSE3)

Incollare il link generato da Google Meet nell'apposito box di testo all'interno delle piattaforma studiare.unife.it (ESSE3) per invitare gli studenti a partecipare alla sessione d'esame online.

Per dettagli sulla funzione di comunicazione si veda la **Guida come inviare comunicazioni agli studenti iscritti agli appelli** 

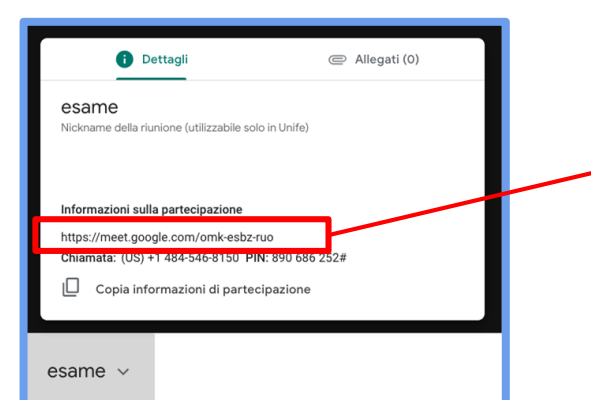

| Docente                                                                 | <b>Comunicazioni/Nu</b><br>Da questa pagina è possibile | <b>azioni/Nuovo messaggio</b><br>gina è possibile inviare un messaggio al destinatari selezionati dalla lista. |                                         |  |
|-------------------------------------------------------------------------|---------------------------------------------------------|----------------------------------------------------------------------------------------------------|-----------------------------------------|--|
| 8                                                                       | E-mail mittente<br>Copia di conferma                    | O Qunife.it<br>O servizi_online@unife.it<br>Non inviare                                                        |                                         |  |
| Area Riservata                                                          | Notifiche opzionali (Ccn)                               | (per separare gli indirizzi e-m                                                                                | ail utilizzare il simbolo : oppure .)   |  |
| Logout                                                                  | Oggetto                                                 | (per seperate 5), mendare in                                                                                   | , second ( )                            |  |
| Area Docente                                                            | lesto                                                   |                                                                                                    |                                         |  |
| Offerta Didattica<br>Firma documenti elettronici<br>Test Firma Digitale | Invia esci                                              |                                                                                                    | ĥ                                       |  |
| Didattica                                                               |                                                         | r¢                                                                                                    | Cognome e Nome 3                        |  |
| Calendario Esami                                                        |                                                         | ) × [                                                                                                    |                                         |  |
| Modelli Appello                                                         | 1                                                       |                                                                                                    |                                         |  |
| Conconvimento Titolo                                                    | 2                                                       | 1000                                                                                                    |                                         |  |
| Laureandi assegnati                                                     | <ul> <li>✓ 3</li> <li>✓ 4</li> </ul>                    |                                                                                                    |                                         |  |
| Registro                                                                | Attenzione, indipendenteme                              | ente dallo stato delle ckeckbox de                                                                             | lla lista dei destinatari sovrastante   |  |
| Lezioni                                                                 | selezionata la checkbox 'Sel                            | eziona tutto' la comunicazione ve                                                                              | rrà inviata a tutti i destinatari della |  |

# **TERMINE DEGLI ESAMI**

# Chiudere la sessione

Una volta terminata la registrazione, premere il tasto "Abbandona la chiamata" e premere su "Torna alla schermata Home"

#### Hai lasciato la riunione

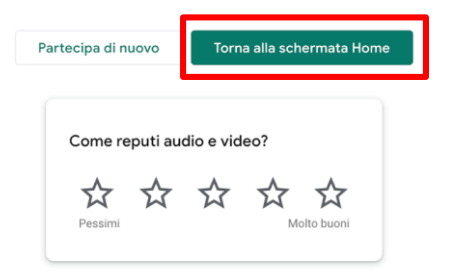

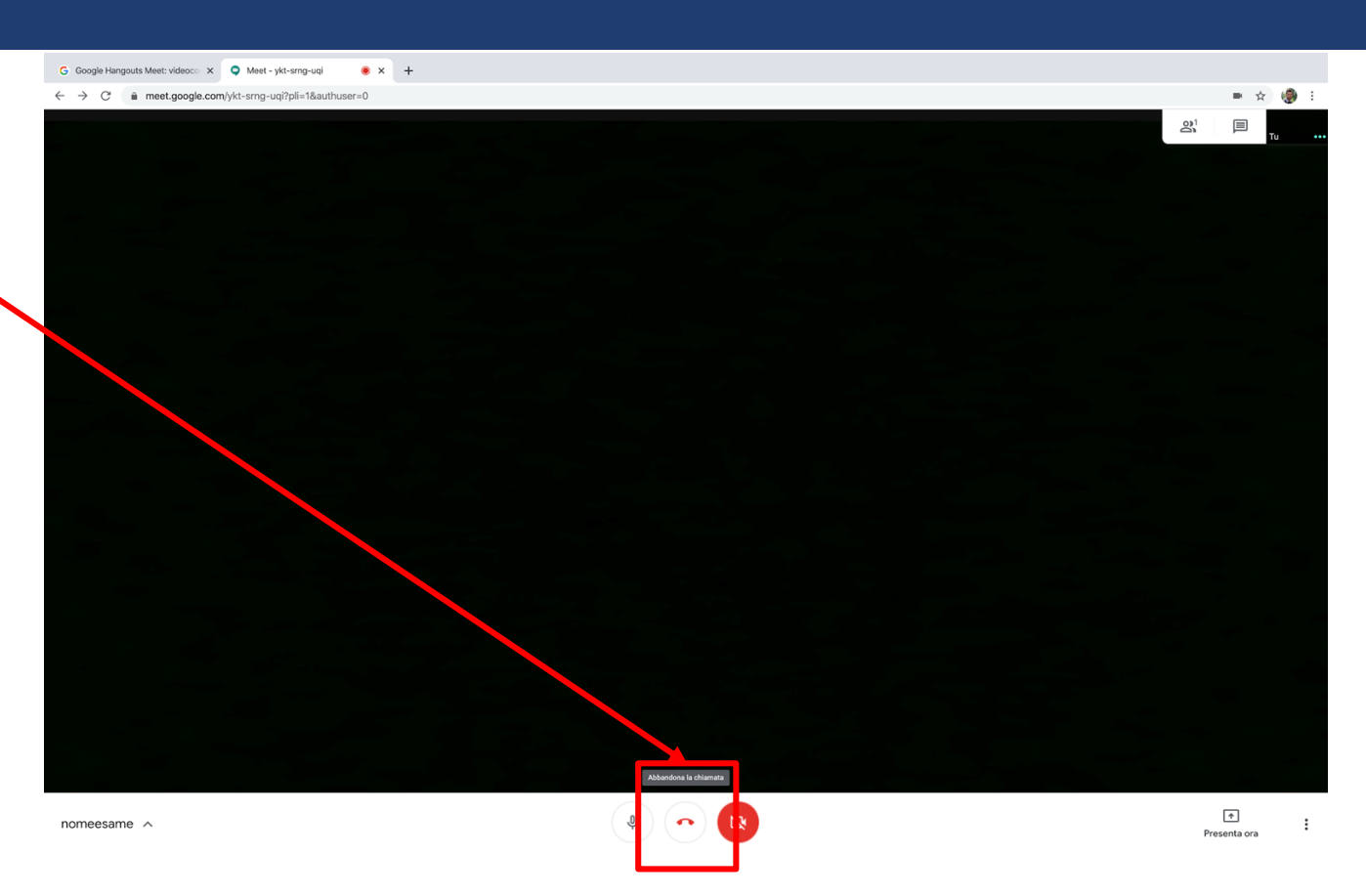